## Ändern des Benutzer Anmeldepasswortes bei der CamHi und CamHiPro App

CamHi: Änderung des Benutzer Passwortes bei der Fehlermeldung "Falsches Passwort"

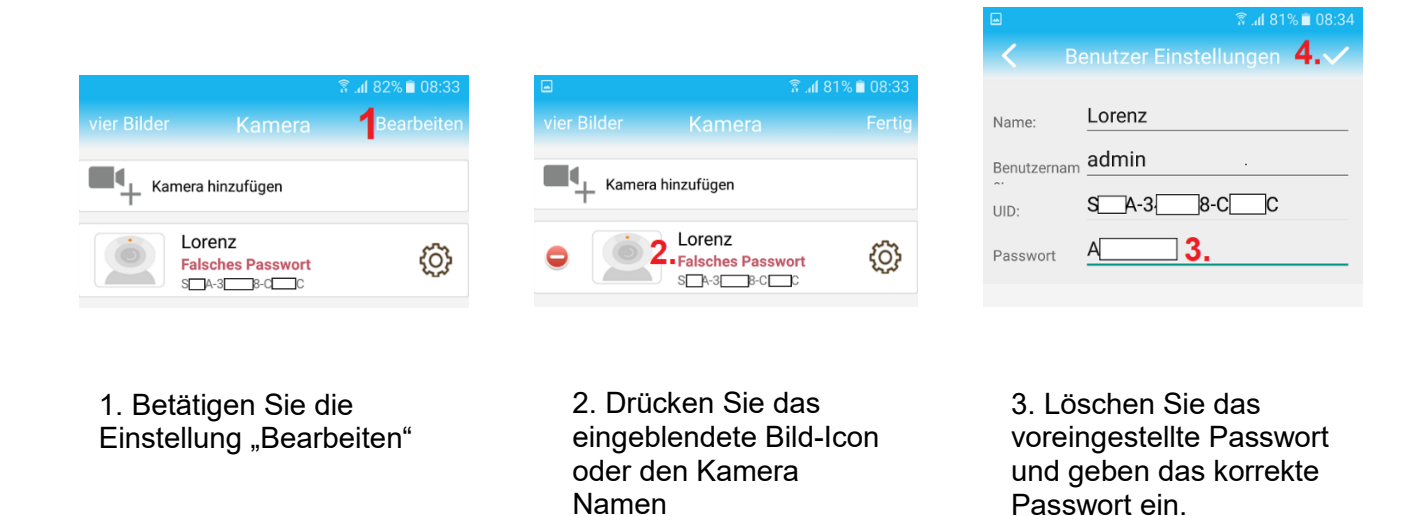

CamHiPro: Änderung des Benutzer Passwortes bei der Fehlermeldung "Falsches Passwort"

**\_** 

<

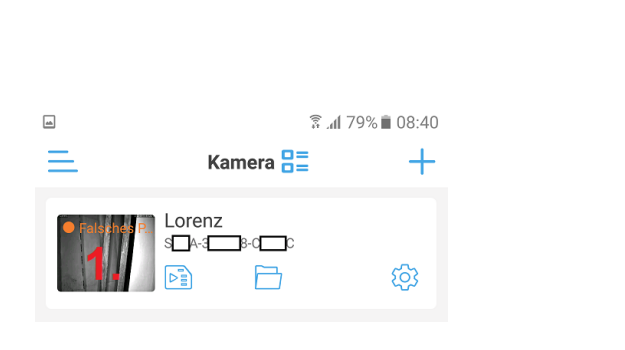

| Lorenz (SA-38-CCC) |                     |
|--------------------|---------------------|
| L                  | admin               |
| -                  | a <b> 2.</b>        |
| _                  |                     |
|                    | Anwendung <b>3.</b> |

Importieren Sie korrekte Au...

ि ्र ₁₁ 77% 🖹 08:45

4. Speichern Sie die Änderung mittels dem "Haken" Symbols

1. Betätigen Sie die Einblendung des Bild Icon.  2. Löschen Sie das vorherige Passwort und tragen das korrekte Passwort ein.
3. Speichern Sie die Änderung mit Taste "Anwendung"

Bitte beachten Sie das das genutzte Passwort keine Sonderzeichen enthält die nicht unterstützt werden.

Das Passwort kann **Buchstaben** in Klein- und Großschreibung, **Zahlen** und die folgende **Sonderzeichen**, !,?, @, #, /, \*, % beinhalten.